For an **Existing Customer** to access your **MyAccount** experience, please follow the instructions below:

### Visit webpage

1

2

Visit the Pulte.com webpage and click the **Log | Register** button at the top of the page.

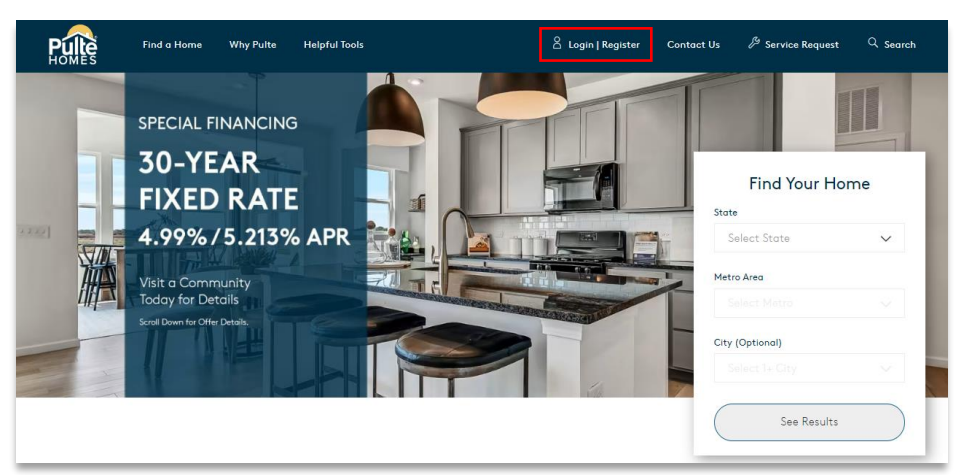

### Log In

Enter your email address and click the **Continue** button. Then enter your password and click the **Sign In** button.

Move to Step 3 for existing passwords less than 10 characters with no special characters.

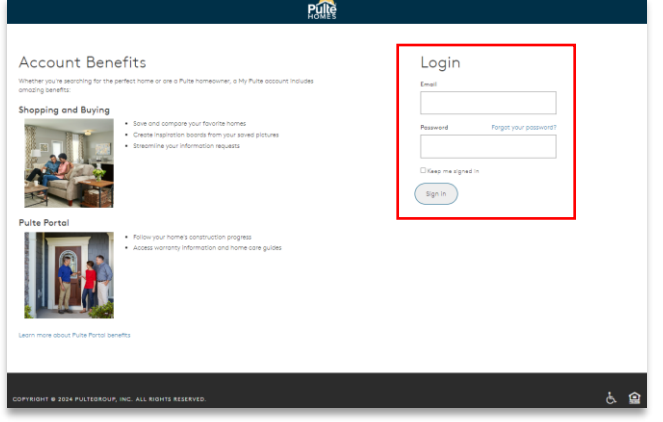

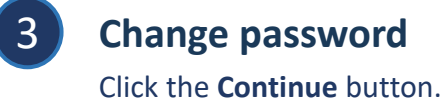

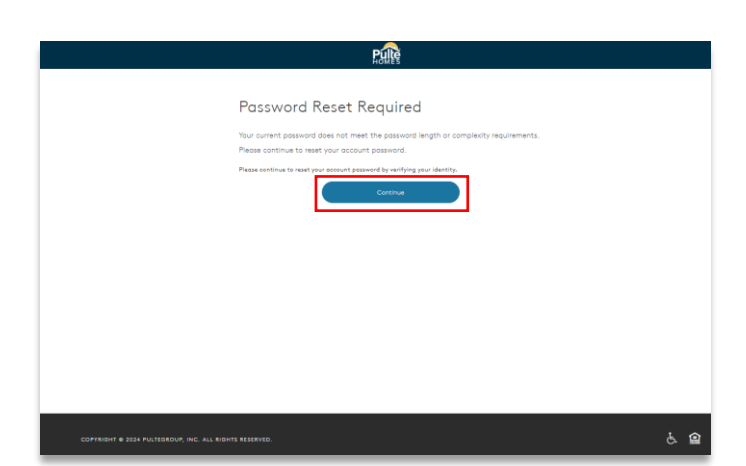

For an **Existing Customer** to access your **MyAccount** experience, please follow the instructions below:

# Verify email

Enter the 6-digit verification code sent to your email address and click the **Verify Code** button to continue.

| Pulle                                                                       |   | Pulle                                                              |
|-----------------------------------------------------------------------------|---|--------------------------------------------------------------------|
| Reset Your Password                                                         |   | Reset Your Password                                                |
| You have entered the wrong code.<br>Email Address<br>I<br>Verification Code | - | The code has been verified. You can now continue.<br>Email Address |
| Verity Code<br>Send New Code                                                |   | Continue                                                           |
| Continue                                                                    |   |                                                                    |

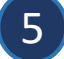

6

4

#### Create a new password

Enter your new password and click the **Continue** button.

|                                                        | Rulle                                                                                                    |     |
|--------------------------------------------------------|----------------------------------------------------------------------------------------------------|-----|
|                                                        | User Details Please provide the following setals. Please Please P |     |
| COPTRIGHT & 2024 PULTEOROUP, INC. ALL RIGHTS RESERVED. |                                                                                                    | & 😭 |

#### Access MyAccount

View and navigate your account dashboard page.

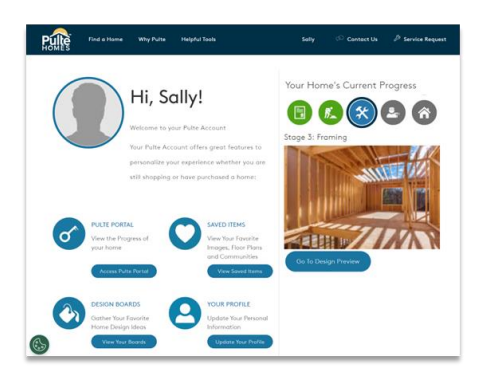

For a **New Customer** to access your **MyAccount** experience, please follow the instructions below:

# Visit webpage

Visit the Pulte.com webpage and click the **Log** | **Register** button at the top of the page.

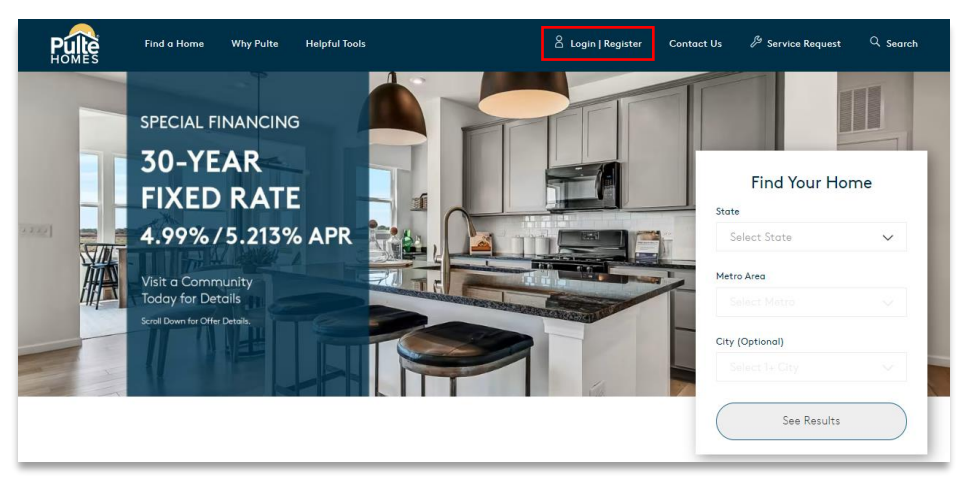

# 2

3

1

#### Create an account

Enter your email address and click the **Continue** button. Complete the required fields with your information.

#### **Register home**

Choose **Yes** for **Already a Pulte Homeowner?**. Enter the primary buyer's last name and your agreement number to register your home. Then click the **Create Account** button.

| Palles                                                                                                    |                                                                           |
|----------------------------------------------------------------------------------------------------|---------------------------------------------------------------------------|
| Account Benefits<br>Whether you're searching for the perfect home or are of Puite homeowner, o My Puite account includes<br>anazing senetic<br>Shopping and Buying<br>Some and compare your foundes homes<br>- Some inspiration boards from your saved pictures<br>- Some inspiration boards from your saved pictures | Register First Norme Lost Norme Emol                                      |
| Pulte Portal  Follow your home's construction progress  Access warranty information and home care guides                                                                                                    | Password Verify Password       Password       Phone       Zip Code        |
| Lesm more about Puite Forgal benefits                                                                                                    | Ounide of the US  Already a Pulte Homeowner?  No  Yes  Contract Last Name |
|                                                                                                    | Homeowner Agreement Number                                                |

For a **New Customer** to access your **MyAccount** experience, please follow the instructions below:

# Verify email

4

Enter the 6-digit verification code sent to your email address and click the **Verify Code** button to continue.

| Pulles                                                                                                    |          | PULC                                                                                                    |
|----------------------------------------------------------------------------------------------------|----------|----------------------------------------------------------------------------------------------------|
| Verify your Identity<br>We have sent a Verification Code to your email. Please enter it to proceed.<br>Email Address<br>Verification Code | <b>→</b> | Verify your Identity<br>We have sent a Verification Code to your email. Please enter it to proceed.<br>The code has been verified. You can now continue.<br>Email Address<br>Ownge<br>Continue |

# 5 Setup MFA (Optional)

Choose **Setup Later** or your preferred MFA method and click the **Continue** button.

|                                              | Pulles                                                                                                    |
|----------------------------------------------|----------------------------------------------------------------------------------------------------|
| Multi-Fa                                     | ctor Authentication Setup                                                                                                    |
| Multi-Factor Authe<br>your password and      | entication enhances the security of your account by requiring bot<br>d a one-time passcode sent to you via email or text message. |
| Please select your pre<br>Email<br>Phone/SMS | ferred MFA method                                                                                                    |
| <ul> <li>Setup Later</li> </ul>              | Continue                                                                                                    |

### Access MyAccount

6

View and navigate your account dashboard page.

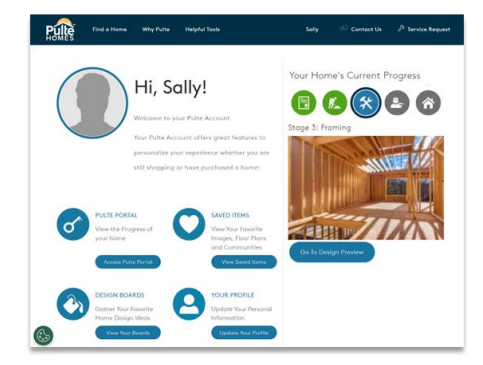